FPC FORMAZIONE PROFESSIONALE CONTINUA

FRL FORMAZIONE REVISORI LEGALI

# **EVENTI FORMATIVI IN SALA** 1) ISCRIZIONE

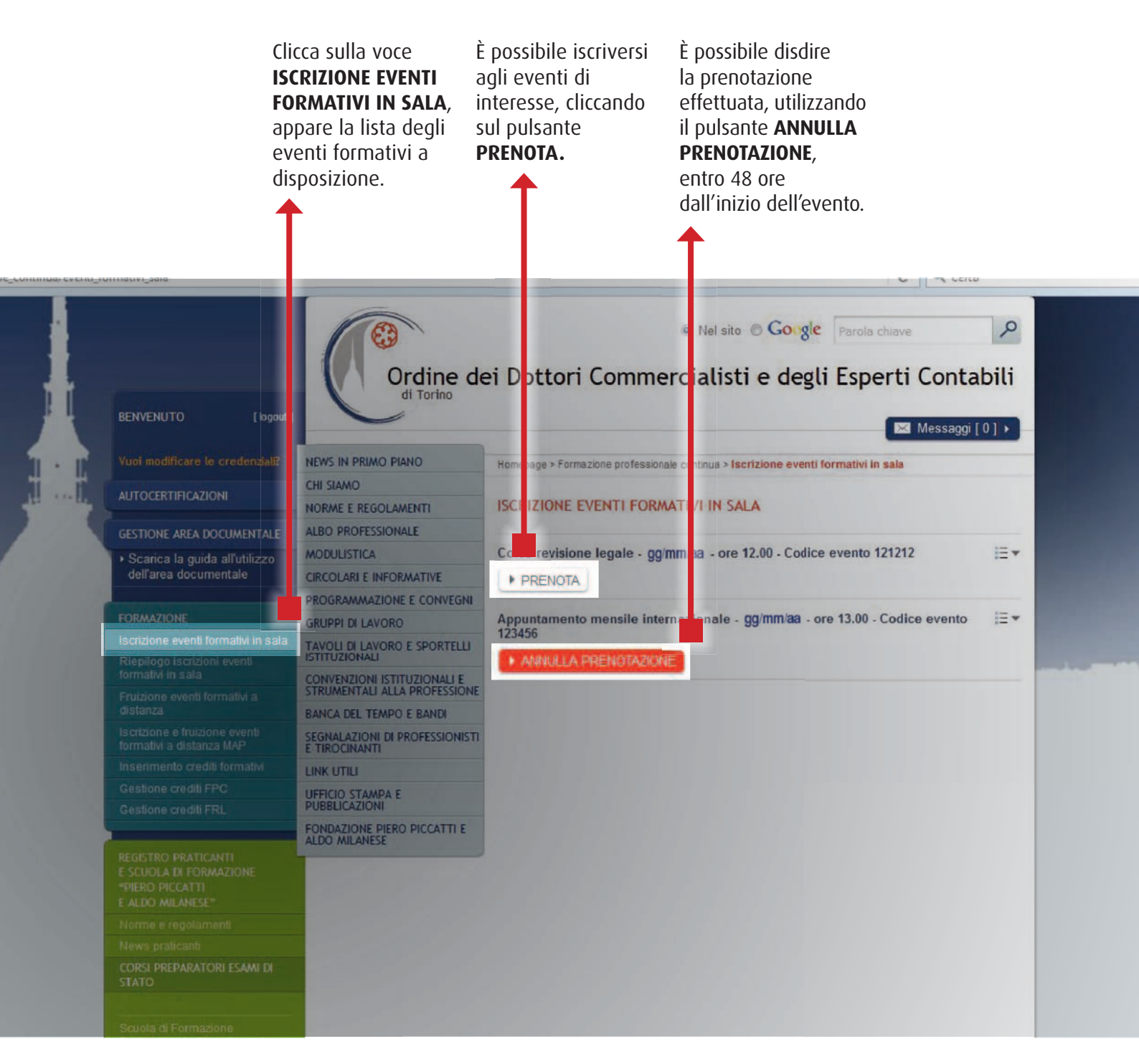

### EVENTI FORMATIVI IN SALA 2) CONFERMA ISCRIZIONE O LISTA D'ATTESA

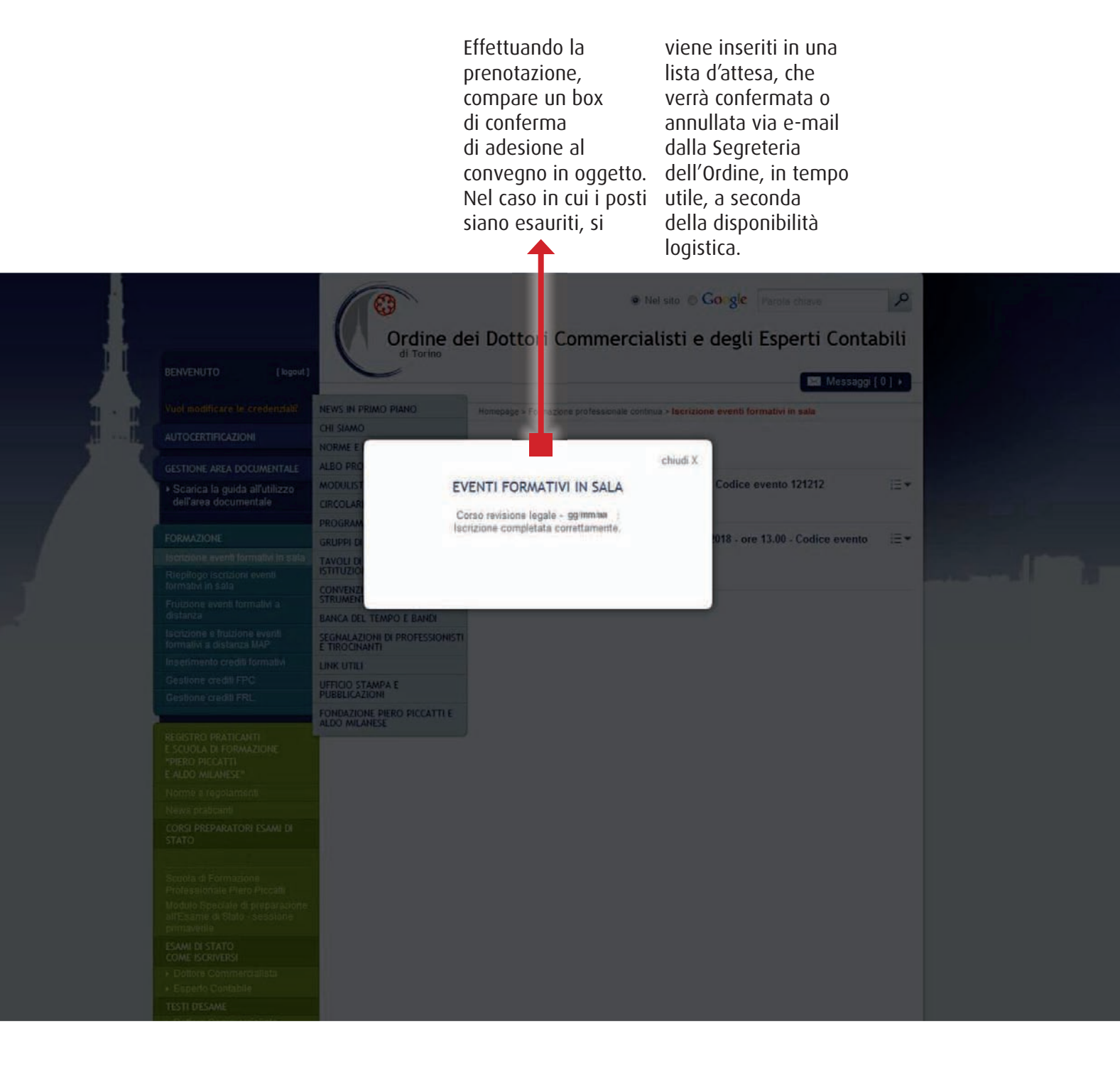

#### EVENTI FORMATIVI IN SALA 3) RIEPILOGO ISCRIZIONI

In quest'area vengono visualizzati tutti gli eventi in sala che sono stati prenotati. Cliccando sulla freccia a destra del titolo è possibile verificare lo stato della prenotazione effettuata.

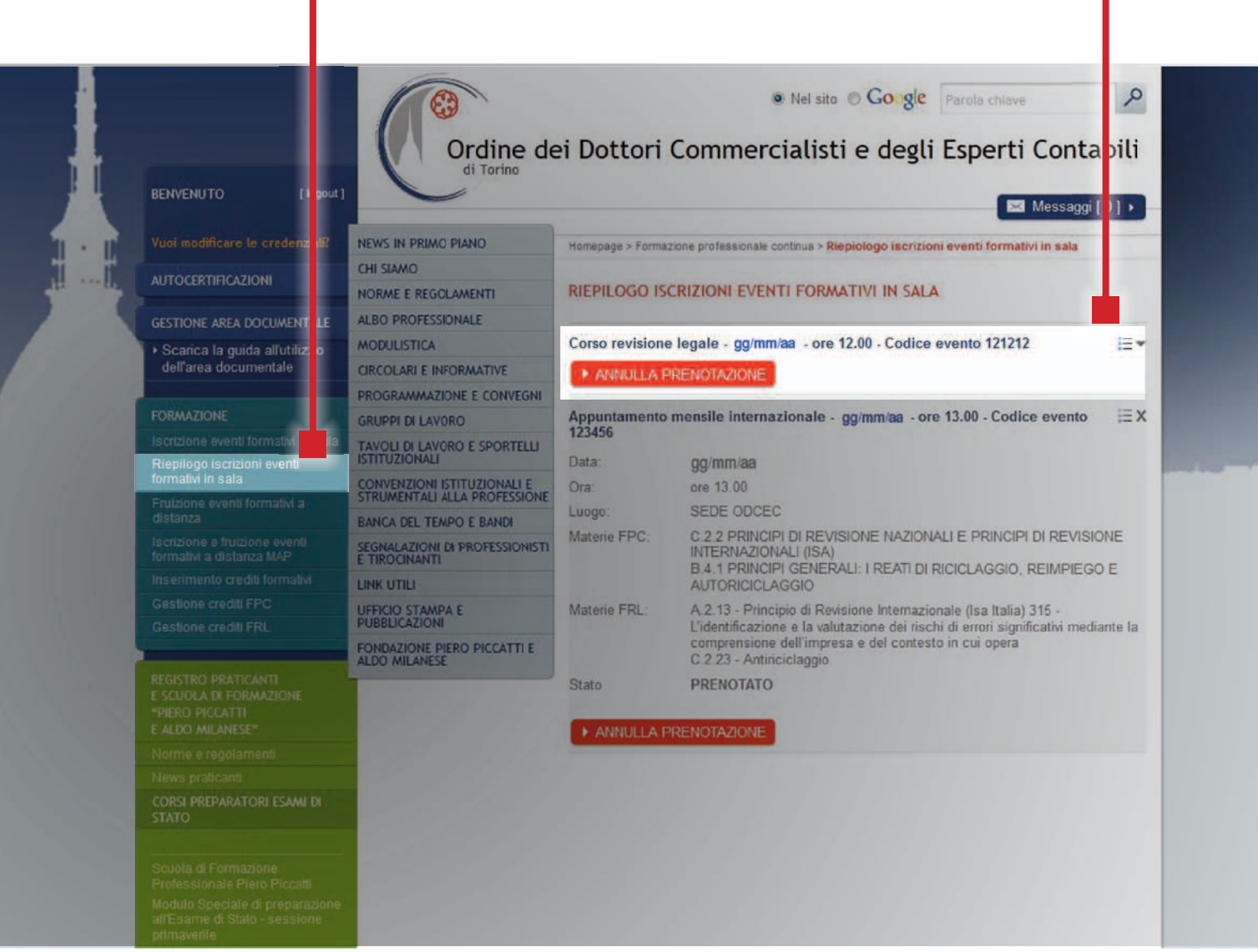

4

# **EVENTI FORMATIVI A DISTANZA**1) SCEGLI FRUIZIONE EVENTI FORMATIVI A DISTANZA

In quest'area vengono visualizzati tutti gli eventi fruibili a distanza, eccezion fatta per gli eventi MAP, per i quali è prevista area dedicata. Non è necessaria preventiva iscrizione;
clicca sul tasto ACCEDI o VISUALIZZA/ACCEDI per fruire dell'evento all'istante;
la fruizione va

conclusa entro 72 ore

dal riscontro al primo quesito; • il certificato per i crediti formativi viene inviato sulla casella di posta elettronica dell'Iscritto entro 72 ore dal termine della fruizione;

 con automatismo, i crediti sono resi disponibili nell'area riservata dell'Iscritto a decorrere dal giorno successivo la fruizione dell'evento;
 non è abilitato alcun tipo di intervento (modifica/ cancellazione) sul numero dei crediti formativi caricati nell'area riservata, a cura della Segreteria.

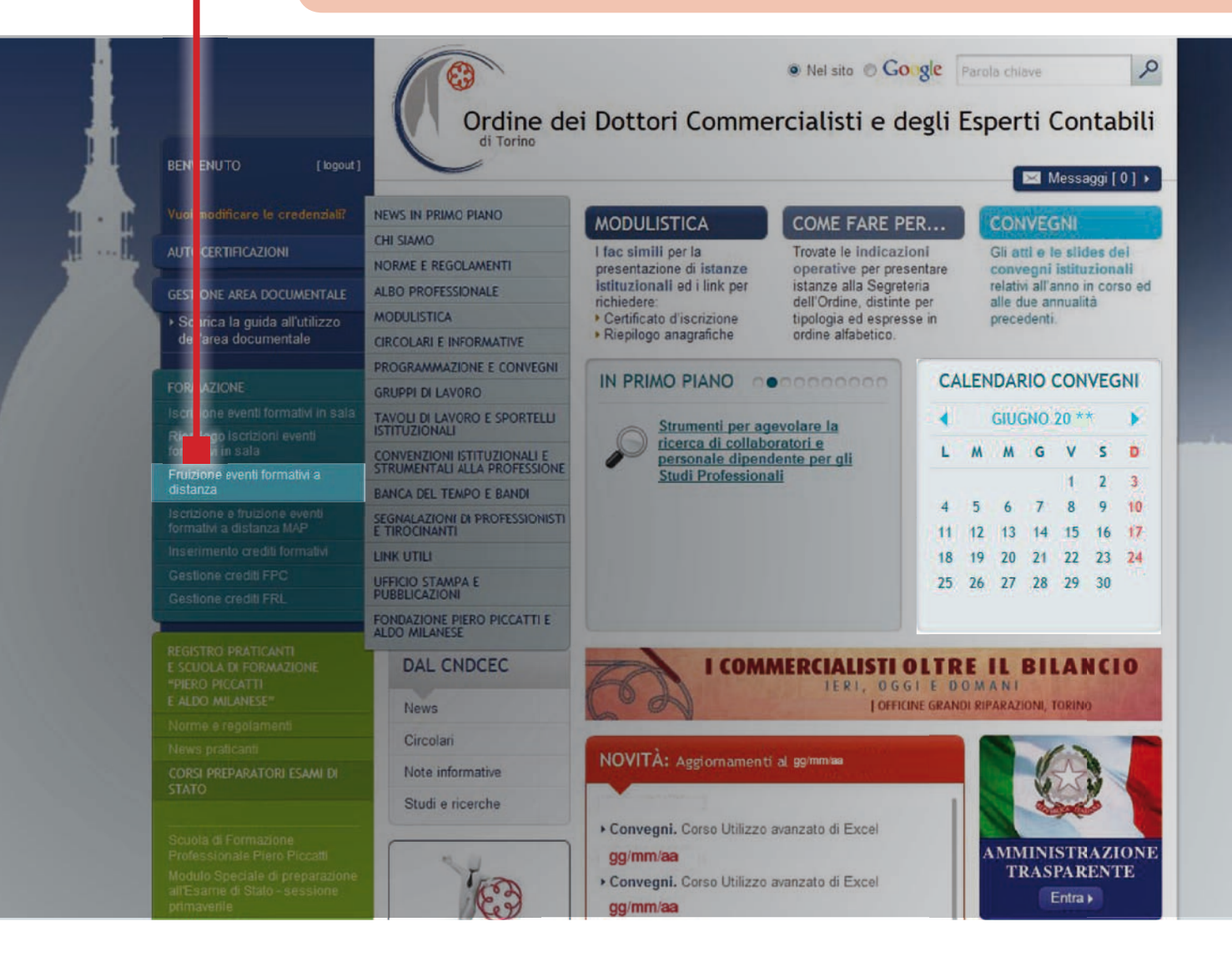

## EVENTI FORMATIVI A DISTANZA 2) CATALOGO CORSI: SCEGLI VISUALIZZA E POI ACCEDI

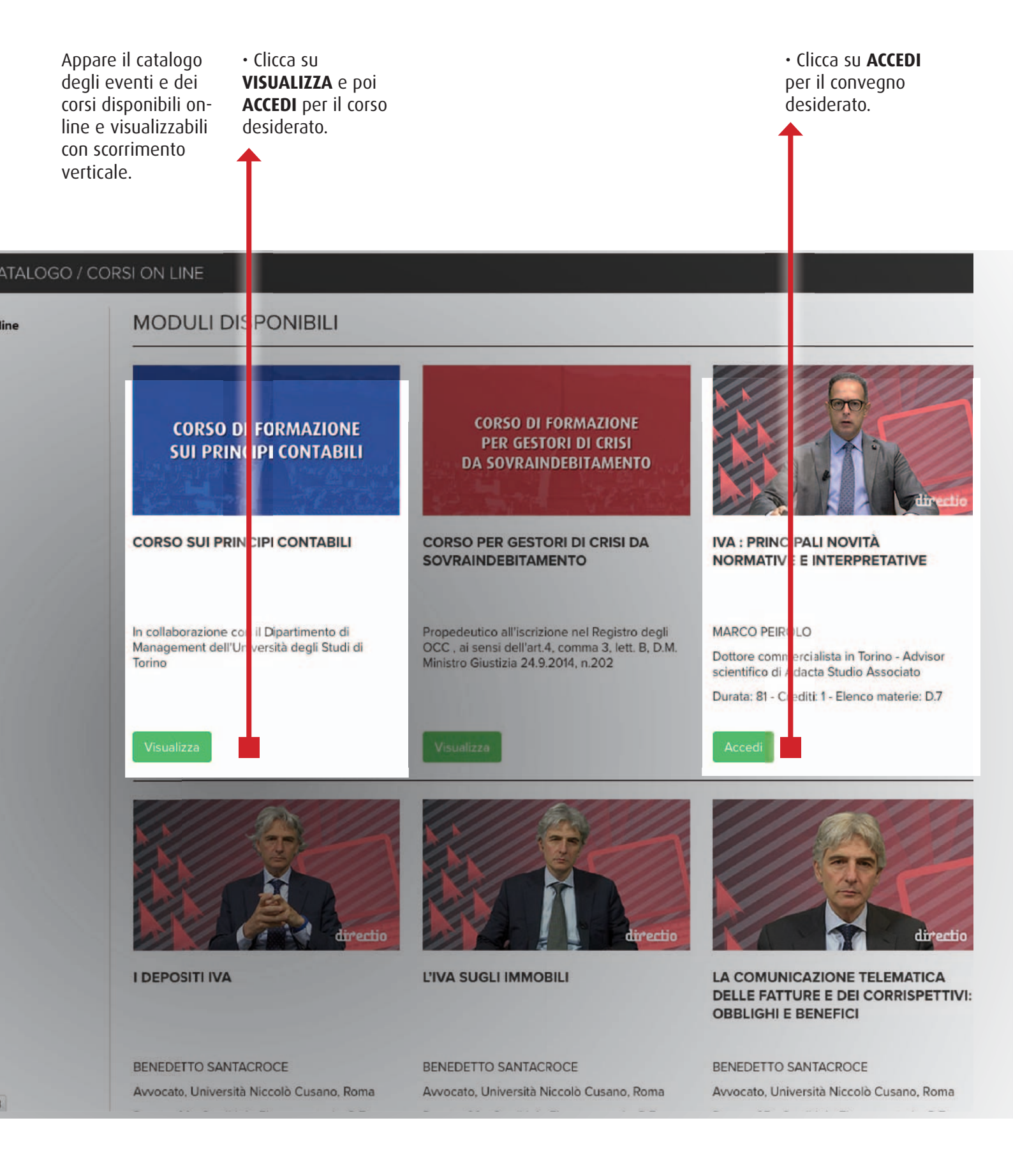

#### EVENTI FORMATIVI A DISTANZA 3) CATALOGO CORSI: SCEGLI ACCEDI

Appaiono tutti gli incontri del corso visualizzabili con scorrimento verticale. Scegliere e cliccare su **ACCEDI.** 

#### EVENTI

1º INCONTRO

Associato Dipa

Management,

Commercialist

materie: C.1

APERTURA DEL BILANCIO AL

1°GENNAIO 20\*\*, NONCHÉ LE

NUOVE NOF ME FISCALI

ALAIN DEVALLE - Professore

Management, Commercialista

FABRIZIO BAVA - Professore

timento di

FRANCO VERNASSA - Professore a

Emerito Dipart mento di Management,

ommercialista

Associato Dipartimento di

Contratto Dipa timento di

FLAVIO DEZZ/ NI, Moderatore - Professore

Management, Commercialista

Durata: 150 - C editi: 2 - Elenco

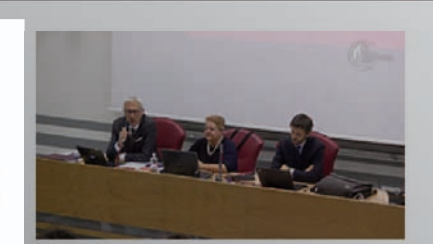

2° INCONTRO

#### OIC 12 – COMPOSIZIONE E SCHEMI DI BILANCIO D'ESERCIZIO

MAURA CAMPRA - Università Piemonte Orientale, Dottore Commercialista

**CESARE CHIARA - Ernst & YOUNG** 

FEDERICO LOZZI, Moderatore -Dottore Commercialista

Durata: 111 - Crediti: 2 - Elenco materie: C.1

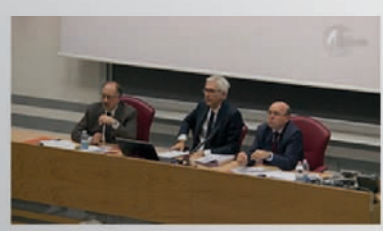

**3° INCONTRO** 

#### NUOVI OIC 24, OIC 16 E OIC 9 ALLA LUCE DELLE NOVITÀ INTRODOTTE DAL DLGS N.139/2015

EUGENIO BRAJA - Professore, Dottore Commercialista

FEDERICO LOZZI - Dottore Commercialista

PIER GIORGIO BEDOGNI, Moderatore - Dottore Commercialista

Durata: 143 - Crediti: 2 - Elenco materie: C.1

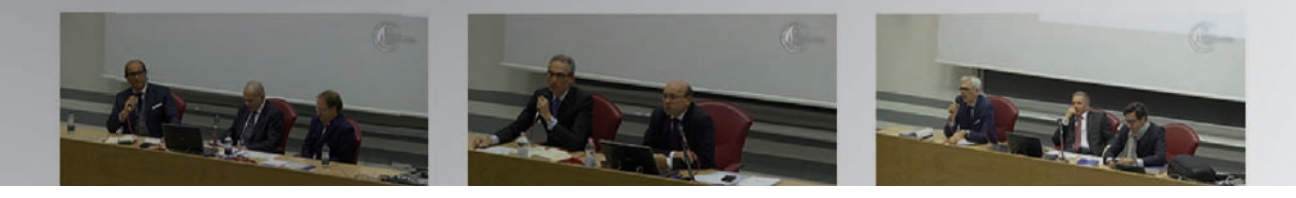

#### EVENTI FORMATIVI A DISTANZA 4) AREA "I MIEI SERVIZI"

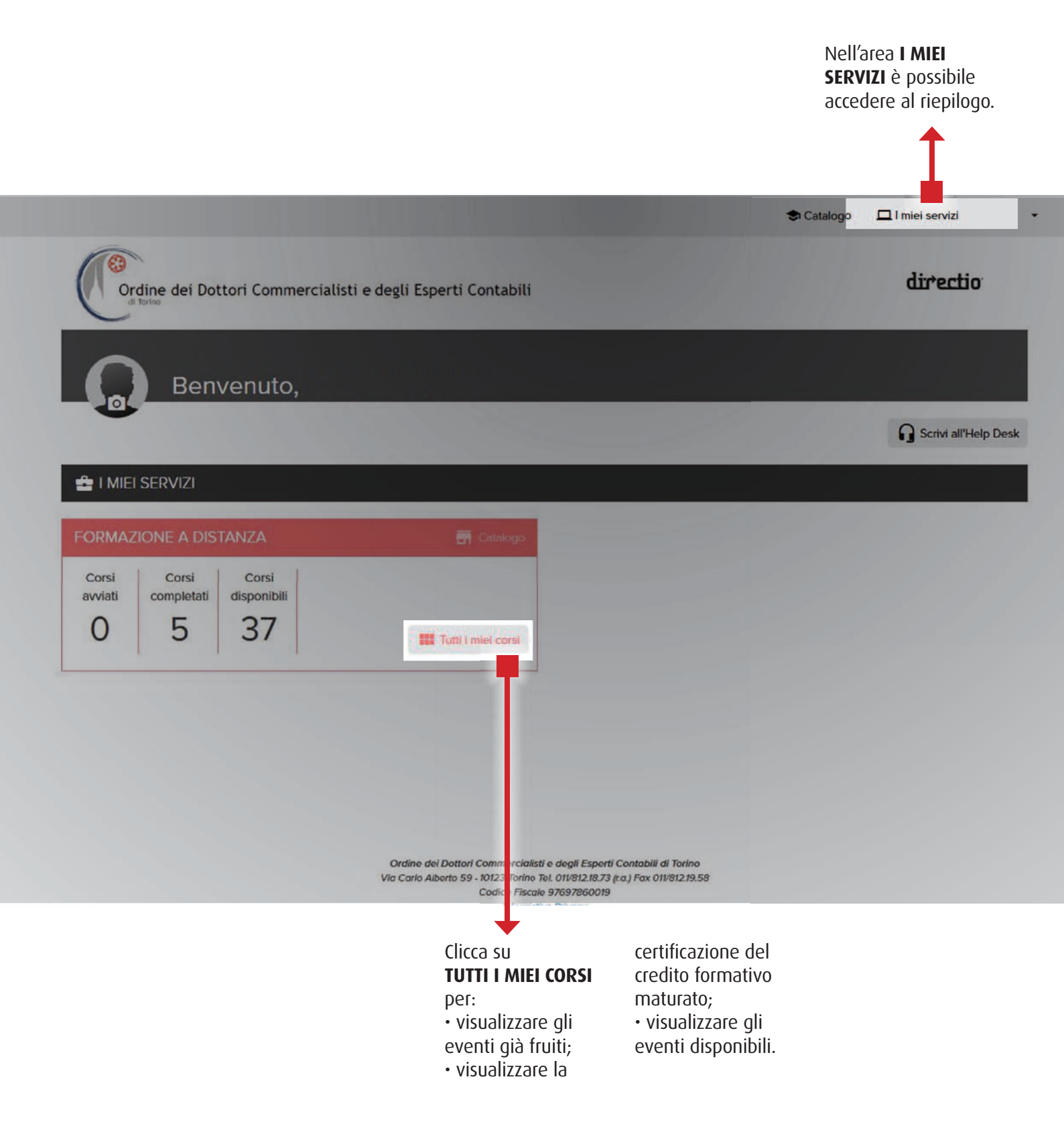

## EVENTI FORMATIVI A DISTANZA 5) AREA "I MIEI SERVIZI": TUTTI I MIEI CORSI

|                                                                                           | Cor<br>CEF<br>pos<br>l'at<br>al c<br>Il c<br>cre<br>que<br>del | n il pulsar<br><b>STIFICATO</b><br>sibile vis<br>testazion<br>corso.<br>aricamen<br>diti matu<br>esta area<br>la Segret | nte<br>) è<br>ualizzare<br>e relativa<br>to dei<br>rati in<br>è a cura<br>eria. |
|-------------------------------------------------------------------------------------------|----------------------------------------------------------------|----------------------------------------------------------------------------------------------------|---------------------------------------------------------------------------------|
|                                                                                           | 🕏 Catalogo                                                     | 🗖 l miei serv                                                                                                    | rizi                                                                            |
| Ordine dei Dottori Commercialisti e degli Esperti Contabili                               |                                                                | dire                                                                                                    | ctio                                                                            |
| 🖆 I MIEI SERVIZI / CORSI ON LINE                                                          |                                                                |                                                                                                    |                                                                                 |
| CORSI COMPLETATI                                                                          |                                                                |                                                                                                    | 1                                                                               |
| () Tecnica professionale della revisione                                                  | gg/mm/aa                                                       | Dettaglio                                                                                                    | Certificato                                                                     |
| 2 La comunicazione telematica delle fatture e dei corrispettivi: obblighi e benefici      | gg/mm/aa                                                       | Dettaglio                                                                                                    | Certificato                                                                     |
| Nuovi OIC 13, OIC 14, OIC 18 e OIC 23 alla luce delle novità introdotte dal DLgs 139/2015 | gg/mm/aa                                                       | Dettaglio                                                                                                    | Certificato                                                                     |
| 1 La disciplina del lavoro all'estero                                                     | gg/mm/aa                                                       | Dettaglio                                                                                                    | Certificato                                                                     |
| Organizzazione dell'IT aziendale e strumenti per l'analisi dei flussi web                 | gg/mm/aa                                                       | Dettaglio                                                                                                    | Certificato                                                                     |
| CORSI DISPONIBILI                                                                         |                                                                | -                                                                                                    |                                                                                 |
| Normativa antiriciclaggio: le novità del DIgs 25 maggio 2017, n. 90                       |                                                                |                                                                                                    | Accedi                                                                          |
| D La base imponibile lres e lrap e la derivazione rafforzata                              |                                                                |                                                                                                    | Accedi                                                                          |
| D lper ammortamento: come sfruttare le potenzialità della legge                           |                                                                |                                                                                                    | Accedi                                                                          |
| D Iper ammortamento: obiettivi e finalità del Piano Nazionale                             |                                                                |                                                                                                    | Accedi                                                                          |
| 🕑 Novita' sui principi contabili nazionali                                                |                                                                |                                                                                                    | Accedi                                                                          |
| 🕑 II GDPR: cosa cambia per la privacy dei dati in azienda                                 |                                                                |                                                                                                    | Accedi                                                                          |
| 🕟 Il nuovo termine per l'esercizio del diritto a detrazione                               |                                                                |                                                                                                    | Accedi                                                                          |
|                                                                                           |                                                                | -                                                                                                    |                                                                                 |

Con il pulsante **DETTAGLO** è possibile scaricare il materiale relativo al Corso.

# **EVENTI FORMATIVI A DISTANZA MAP**1) SCEGLI L'OPZIONE PER ENTRARE NELL'AREA DEDICATA

Questo pulsante rimanda all'area in cui si trovano gli eventi fruibili a distanza MAP.

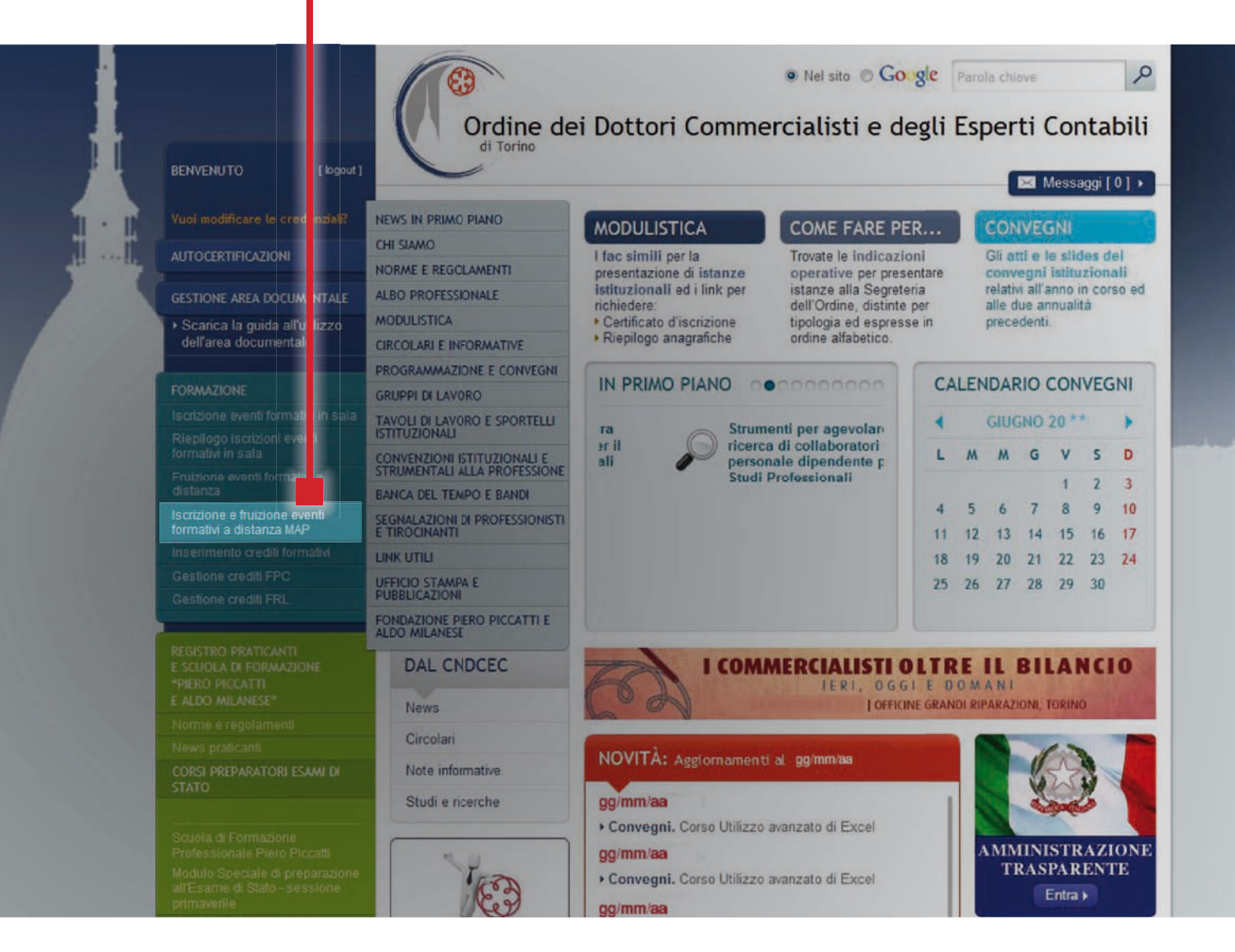

# EVENTI FORMATIVI A DISTANZA MAP 2) INSERISCI USERNAME E PASSWORD

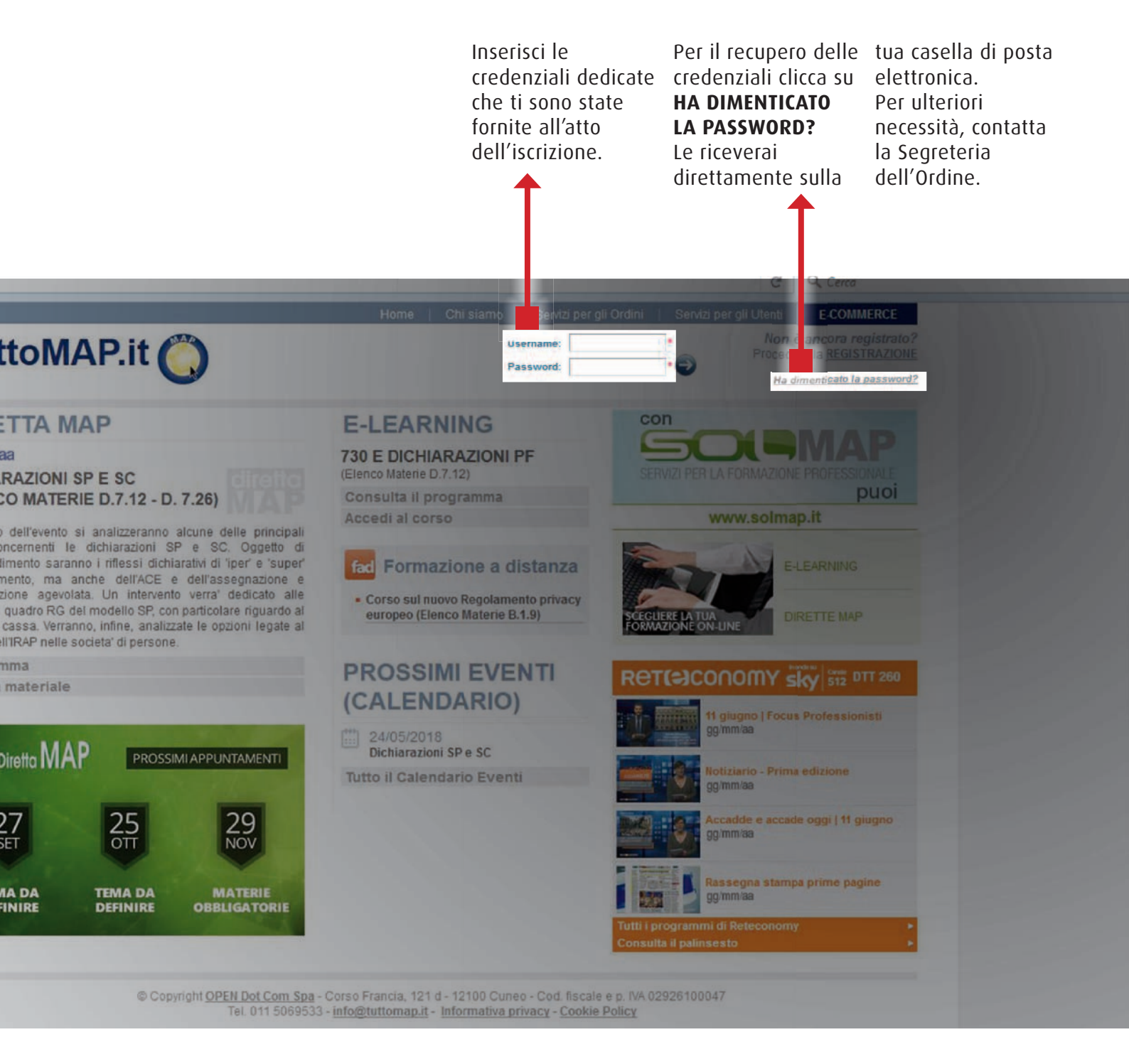

# EVENTI FORMATIVI A DISTANZA MAP 3) SCEGLI L'OPZIONE FORMAZIONE A DISTANZA

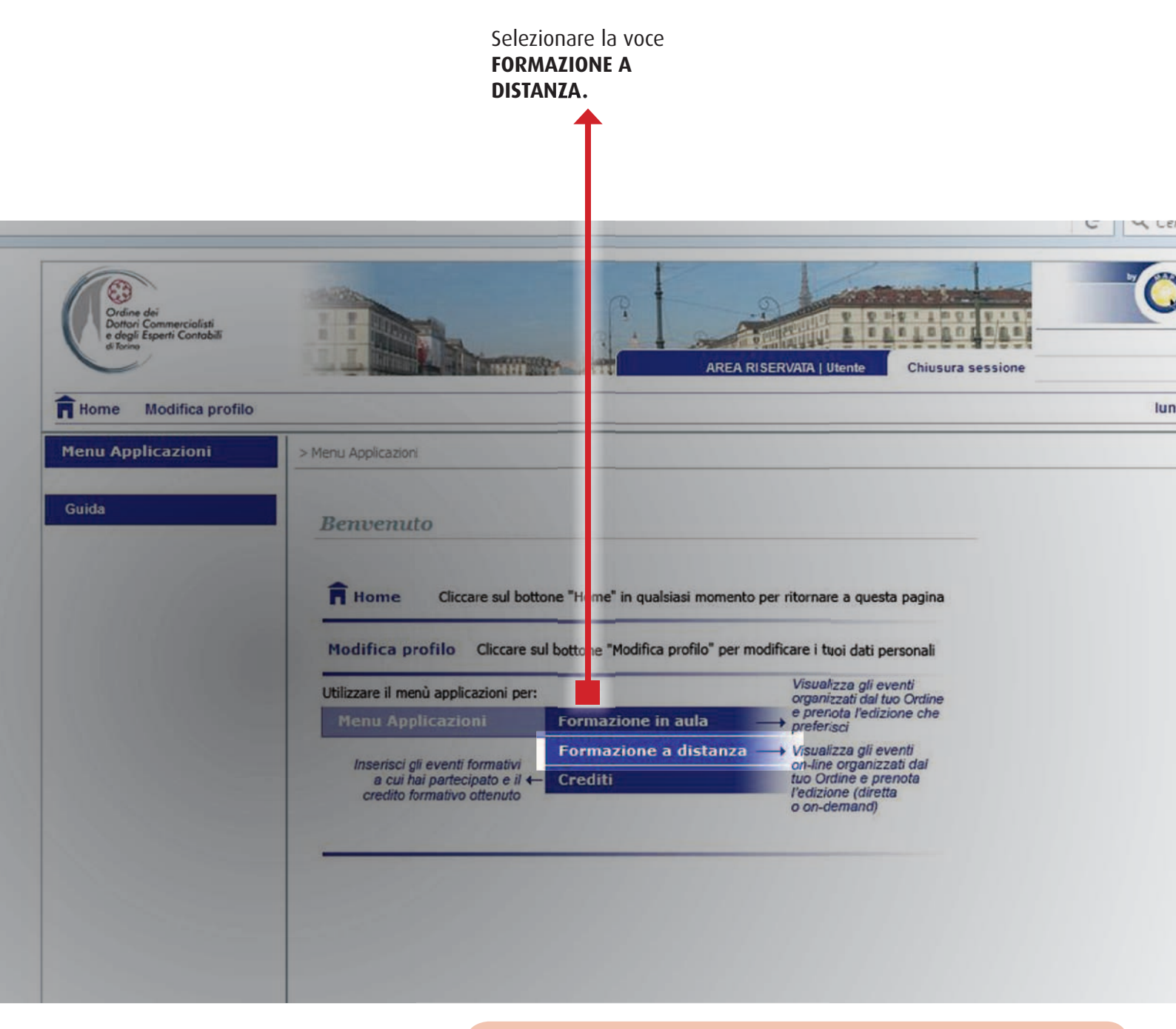

| • E' necessaria                     | <ul> <li>il certificato di</li> </ul> | ore dal termine della                   |
|-------------------------------------|---------------------------------------|-----------------------------------------|
| preventiva                          | riconoscimento dei                    | fruizione;                              |
| prenotazione;                       | crediti formativi                     | <ul> <li>i crediti formativi</li> </ul> |
| <ul> <li>la fruizione va</li> </ul> | viene inviato                         | maturati vanno                          |
| conclusa entro 72 ore               | sulla casella di                      | caricati, a cura                        |
| dal riscontro al primo              | posta elettronica                     | dell'Iscritto, nella                    |
| quesito;                            | dell'Iscritto entro 72                | propria area riservata.                 |

#### EVENTI FORMATIVI A DISTANZA MAP 4) PRENOTA L'EVENTO

|                                                                                                    | le<br>di<br>de<br>dir<br>de<br>tas | modalità<br>fruizione<br>Il'evento in<br>etta e on-<br>mand cliccare<br>sto <b>+</b> .                                                                                           | sul                                                                                                    | <b>Clic</b><br>è po<br>prei<br>o l'o                        | <b>cando F</b><br>ossibile<br>notare la<br>on-dema | <b>PRENOT</b><br>a dirett<br>and. | a<br>T                                                                         |                                           |
|----------------------------------------------------------------------------------------------------|------------------------------------|----------------------------------------------------------------------------------------------------|----------------------------------------------------------------------------------------------------|-------------------------------------------------------------|----------------------------------------------------|-----------------------------------|--------------------------------------------------------------------------------|-------------------------------------------|
| Ordine dei<br>Dottori Commercialisti<br>e degli Esperti Contabili<br>e Bone<br>Nome Modifica profilo |                                    |                                                                                                    | AREA R                                                                                                    | SERVATA   Utente                                            | Chiusura s                                         | essione                           | Iun                                                                            | . gg/mm/aa                                |
|                                                                                                    |                                    |                                                                                                    |                                                                                                    |                                                             |                                                    |                                   |                                                                                |                                           |
| nu Applicazioni                                                                                      | 1 > 1 - 10                         | Applicazioni > Formaz                                                                                                    | zione a distanza > Riepilopo eventi                                                                                                    |                                                             |                                                    |                                   |                                                                                |                                           |
| nu Applicazioni<br>epilogo eventi<br>mie prenotazioni                                                | ≥ Mem<br>EN                        | u Applicazioni > Formaz<br>venti programmati                                                                                                    | zione a distanza > Riepilogo eventi                                                                                                    |                                                             |                                                    |                                   |                                                                                |                                           |
| nu Applicazioni<br>epilogo eventi<br>mie prenotazioni<br>ida                                         | > Memi                             | u Applicazioni > Formaa<br>venti programmati                                                                                                    | zione a distanza > Riepilogo eventi<br>Titolo                                                                                                    |                                                             | Tipe                                               | •                                 | Pi oblicato dal                                                                | Online                                    |
| nu Applicazioni<br>epilogo eventi<br>mie prenotazioni<br>ida                                         | > M enu<br>En                      | u Applicazioni > Formai<br>venti programmati                                                                                                    | zione a distanza > Riepilogo eventi<br>Titolo                                                                                                    |                                                             | Tipe                                               | •<br>•                            | Pi obliceto dal                                                                | Online                                    |
| nu Applicazioni<br>epilogo eventi<br>mie prenotazioni<br>ida                                         | > M eni                            | u Applicazioni > Formaz<br>venti programmati                                                                                                    | zione a distanza > Riepilogo eventi<br>Titolo                                                                                                    |                                                             | Tipe                                               | )Y                                | Pi oblicato dal                                                                | Online                                    |
| nu Applicazioni<br>epilogo eventi<br>mie prenotazioni<br>ida                                         | > M em<br>En                       | u Applicazioni > Formaz<br>venti programmati                                                                                                    | zione a distanza > Riepilogo eventi<br>Titolo                                                                                                    |                                                             | Tips                                               | ) <b>X</b>                        | Pi obliceto dal                                                                | Online<br>V                               |
| nu Applicazioni<br>spilogo eventi<br>mie prenotazioni<br>ida                                         | P em<br>E                          | u Applicazioni > Formazi<br>venti programmati                                                                                                    | zione a distanza > Riepilogo eventi<br>Titolo<br>10                                                                                                    | Periodo di fr                                               | Tipx                                               | o<br>]Y<br>Attivo                 | Pi obliceto dal                                                                | Online<br>V                               |
| nu Applicazioni<br>epilogo eventi<br>mie prenotazioni<br>ida                                         | P em<br>E                          | u Applicazioni > Formaz<br>venti programmati<br>LA LEGGE DI BILANCIO<br>II. BILANCIO D'ESERCIZI<br>Tipo<br>Diretta                                                               | zione a distanza > Riepilogo eventi<br>Titolo IO IO Cordine dei Dottori Commercialisti e degli Esperti Contabili di Torino                                                                                                | Periodo di fr<br>gg/mm/aa 15                                | Tip:                                               | o<br>]¥<br>Attivo                 | Pi obliceto del                                                                | Online<br>V                               |
| nu Applicazioni<br>epilogo eventi<br>mie prenotazioni<br>ida                                         |                                    | u Applicazioni > Formaz<br>venti programmati<br>LA LEGGE DI BILANCIO<br>IL BILANCIO D'ESERCIZI<br>Tipo<br>Diretta<br>On-Demand                                                   | zione a distanza > Riepilogo eventi Titolo Titolo IO Ordine dei Dottori Contabili di Torino Ordine dei Dottori Contabili di Torino                                                                                        | Periodo di fr<br>gg/mm/aa 15<br>Dal gg/mm/aa<br>al gg/mm/aa | Tipe<br>utaione<br>:00-18:15<br>a 15:00<br>a 23:59 | Attivo                            | Pi obliceto dal<br>( g/mm/aa<br>( g/mm/aa<br>)                                 | Cnine<br>V<br>V                           |
| nu Applicazioni<br>epilogo eventi<br>mie prenotazioni<br>ida                                         |                                    | u Applicazioni > Formaz<br>venti programmati<br>ULA LEGGE DI BILANCIO<br>IL BILANCIO D'ESERCIZI<br>Tipo<br>Diretta<br>On-Demand<br>DICHIARAZIONE IVA E C                         | zione a distanza > Riepilogo eventi Titolo Titolo IO Comercialisti e degli Esperti Contabili di Torino ComunitCazione Datti: LE NOVITÀ                                                                                    | Periodo di fr<br>gg/mm/aa 15<br>Dai gg/mm/aa<br>al gg/mm/aa | Tip:<br>ultione<br>:00-18:15<br>a 15:00<br># 23:59 | Attivo                            | Pt obliceto dal<br>gg/mm/aa<br>gg/mm/aa<br>PRENO<br>gg/mm/aa                   | Onine<br>V<br>V<br>V<br>V<br>V<br>V       |
| nu Applicazioni<br>epilogo eventi<br>mie prenotazioni<br>ida                                         |                                    | u Applicazioni > Formaz<br>venti programmati<br>LA LEGGE DI BILANCIO<br>IL BILANCIO D'ESERCIZI<br>Tipo<br>Diretta<br>On-Demand<br>DICHIARAZIONE IVA E O<br>730 E DICHIARAZIONI P | zione a distanza > Riepilogo eventi<br>Titolo Titolo IO Ordine dei Dottori Contabili di Torino Ordine dei Dottori Contabili di Torino Commercialisti e degli Esperti Contabili di Torino COMUNICAZIONE DATI: LE NOVITÀ PF | Periodo di fr<br>gg/mm/aa 15<br>Dal gg/mm/aa<br>al gg/mm/aa | Tipe<br>utzione<br>:00-18:15<br>a 15:00<br>a 23:59 | Attivo                            | Pi obliceto dal<br>g g/mm/aa<br>g g/mm/aa<br>g g/mm/aa<br>gg/mm/aa<br>gg/mm/aa | Online<br>V<br>V<br>V<br>V<br>V<br>V<br>V |

Copyright OPEN Dot Com Spa - Corso Francia, 121 d - 12100 Cuneo - Cod. fiscale e p. IVA 02926100047 - Tel. 011 5069533 - info@tuttomap.it - Informativa privacy - Cookie Policy

# EVENTI FORMATIVI A DISTANZA MAP 5) VISUALIZZA, ACCEDI E SCARICA I CERTIFICATI

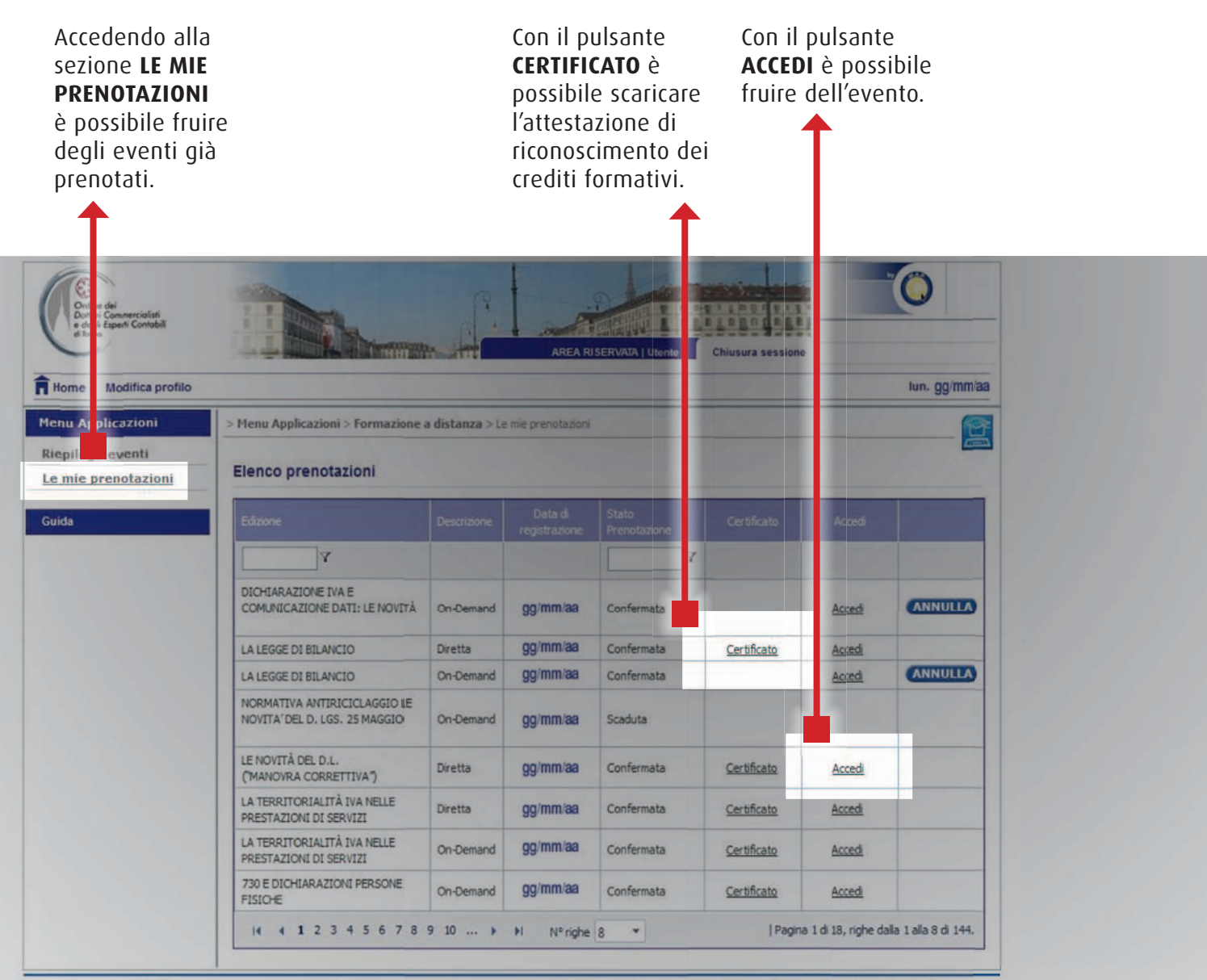

© Copyright OPEN Dot Com Spa - Corso Francia, 121 d - 12100 Cuneo - Cod. fiscale e p. IVA 02926100047 - Tel. 011 5069533 - info@tuttomap.it - informativa privacy - Cookie Policy

#### EVENTI FORMATIVI A DISTANZA MAP 6) ACCEDI E FRUISCI DELL'EVENTO

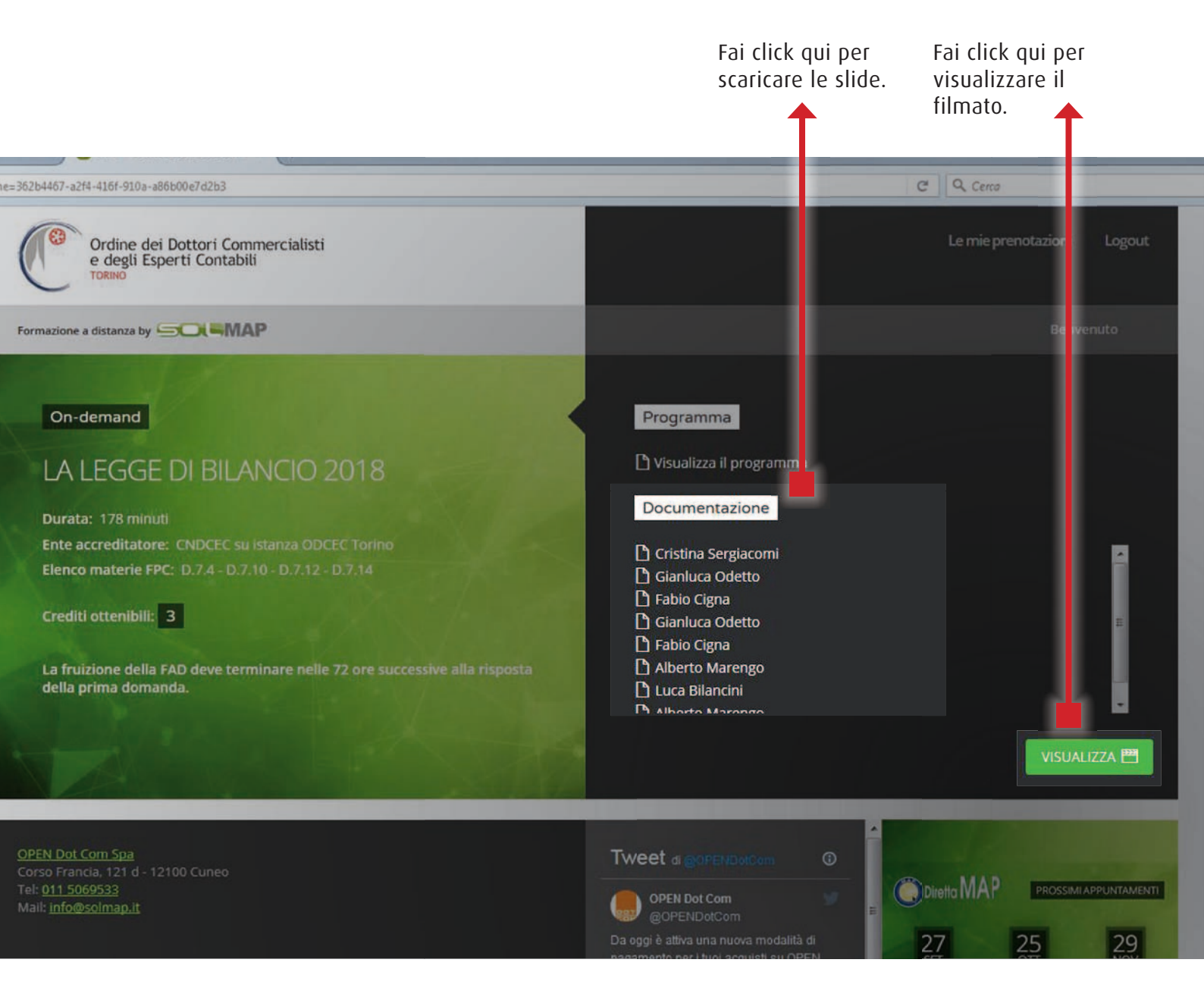

## **INSERIMENTO CREDITI FORMATIVI FPC E FRL** 1) CREDITI CARICATI A CURA DELLA SEGRETERIA DELL'ORDINE

• Partecipazione a **eventi istituzionali a distanza**, fruibili da "Fruizione eventi formativi a distanza" del nostro portale;

partecipazione
a convegni
istituzionali in sala;
partecipazione a
Gruppi di Lavoro.

|      |                                                                                      |                                                 | Messaggi [ 0 ] >                                                                                                    |
|------|--------------------------------------------------------------------------------------|-------------------------------------------------|----------------------------------------------------------------------------------------------------|
|      |                                                                                      | NEWS IN PRIMO PIANO                             |                                                                                                    |
| 1    |                                                                                      | CHI SIAMO                                       | FORMAZIONE PROFESSIONALE CONTINUA                                                                                                    |
| 1    |                                                                                      | NORME E REGOLAMENTI                             | Homepage > Formazione professionale continua > Inserimento crediti formativi                                                                                                    |
|      | GESTIONE AREA DOCUMENTALE                                                            | ALBO PROFESSIONALE                              |                                                                                                    |
|      | Scarica la guida all'utilizzo                                                        | MODULISTICA                                     | INSERISCI CREDITI FORMATIVI                                                                                                    |
|      | dell'area documentale<br>FORMAZIONE                                                  | CIRCOLARI E INFORMATIVE                         | Ti invitiamo a:                                                                                                    |
|      |                                                                                      | PROGRAMMAZIONE E CONVEGNI                       | 1 incestre la DATA in qui el à suelle l'EVENTO EORMATIVO:                                                                                                    |
|      |                                                                                      | GRUPPI DI LAVORO                                | <ol> <li>Inserire a DATA in cui si e svoito LEVENTO FORMATIVO;</li> <li>inserire il relativo CODICE evento CNDCEC (ricerca dei codici del portale commercialisti.it);</li> </ol> |
|      |                                                                                      | TAVOLI DI LAVORO E SPORTELLI                    | 3. cliccare sul tasto VERIFICA.                                                                                                    |
|      |                                                                                      |                                                 | Data corso/evento:                                                                                                    |
|      | Fruizione eventi formativi a                                                         | STRUMENTALI ALLA PROFESSIONE                    | oo mm aaaa                                                                                                    |
| 1000 |                                                                                      | BANCA DEL TEMPO E BANDI                         |                                                                                                    |
|      | Iscrizione e fruizione eventi<br>formativi a distanza MAP                            | SEGNALAZIONI DI PROFESSIONISTI<br>E TIROCINANTI | VERIFICA                                                                                                    |
|      | Inserimento crediti formativi                                                        | LINK UTILI                                      | Titolo del corrolevento                                                                                                    |
|      | Gestione crediti FPC                                                                 | UFFICIO STAMPA E PUBBLICAZIONI                  |                                                                                                    |
|      | Gestione creditl FRL                                                                 | FONDAZIONE PIERO PICCATTI E<br>ALDO MILANESE    |                                                                                                    |
|      | REGISTRO PRATICANTI<br>E SCUOLA DI FORMAZIONE<br>"PIERO PICCATTI<br>E ALDO MILANESE" |                                                 |                                                                                                    |
|      |                                                                                      |                                                 | Ente accreditante:                                                                                                    |
|      |                                                                                      |                                                 |                                                                                                    |
|      | CORSI PREPARATORI ESAMI DI<br>STATO                                                  |                                                 | Credito totale:                                                                                                    |
|      | ESAMI DI STATO<br>COME ISCRIVERSI                                                    |                                                 |                                                                                                    |
|      |                                                                                      |                                                 | SALVA E TERMINA                                                                                                    |

# INSERIMENTO CREDITI FORMATIVI FPC E FRL 2) CREDITI DA CARICARE A CURA DEL PROFESSIONISTA

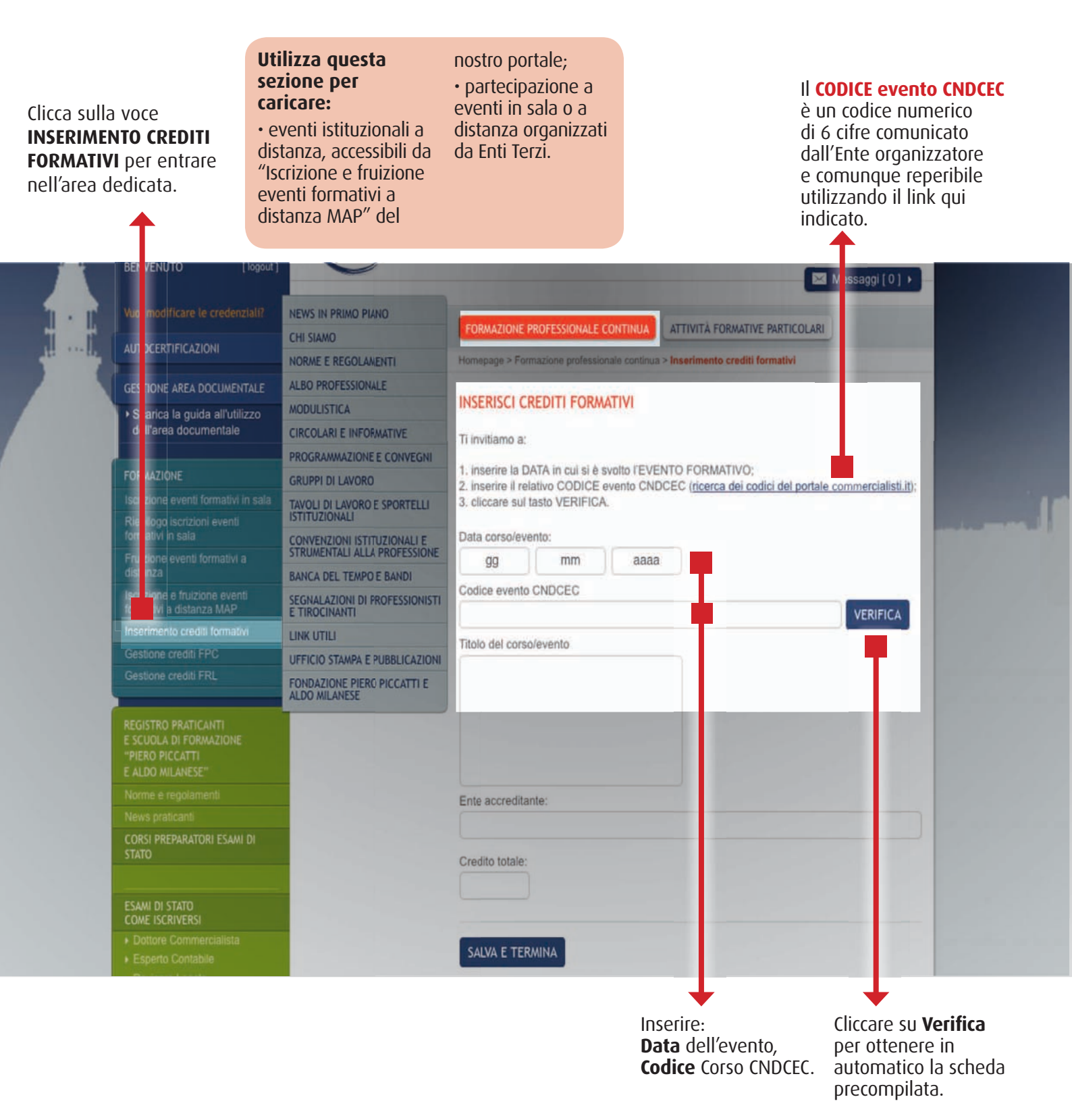

## INSERIMENTO CREDITI FORMATIVI FPC E FRL 3) CONTROLLARE I CREDITI PRECOMPILATI - EVENTO SINGOLO

#### CONTROLLARE I CREDITI PRECOMPILATI

ed eventualmente rettificare, se necessario, prima di salvare.

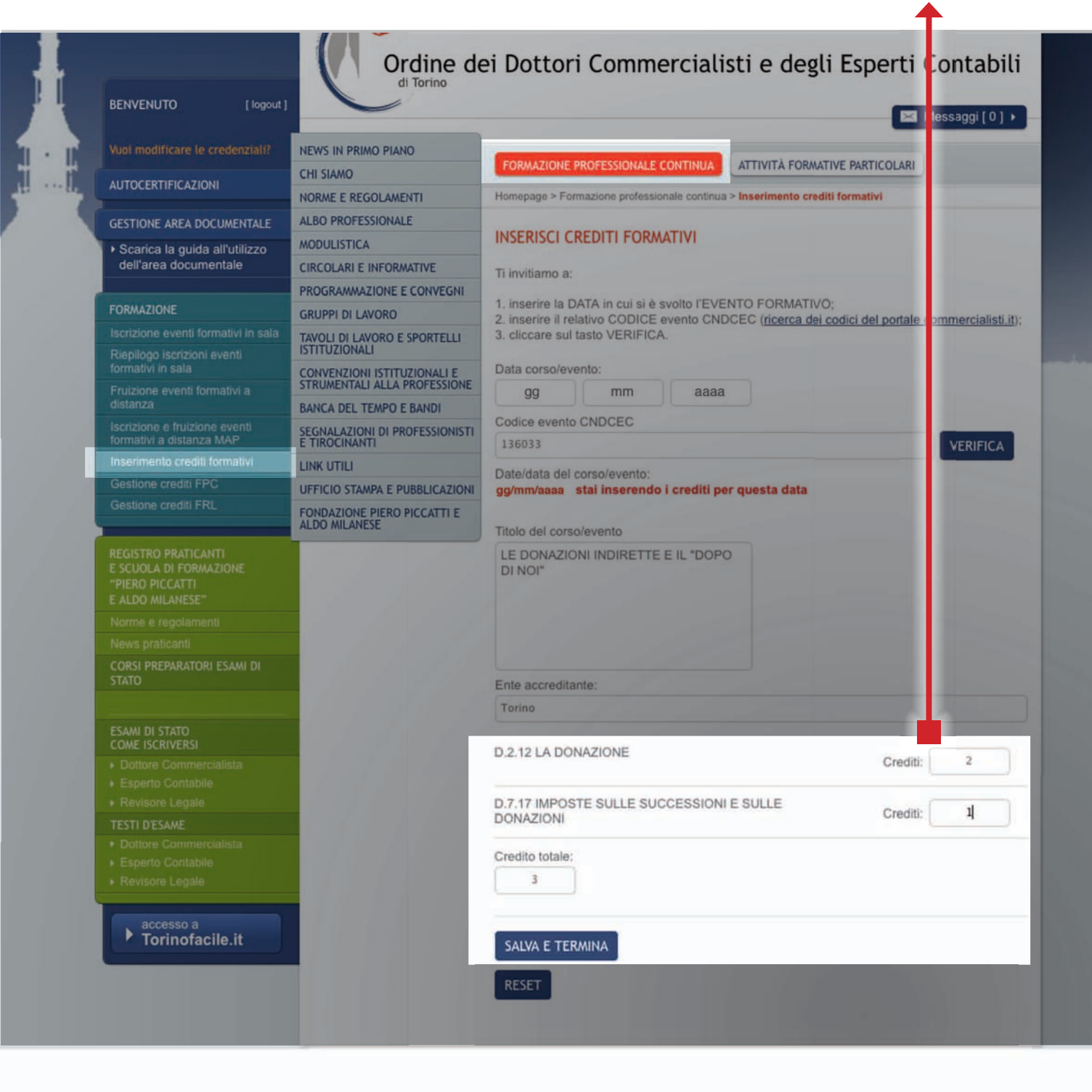

#### INSERIMENTO CREDITI FORMATIVI FPC E FRL 4) CONTROLLARE I CREDITI PRECOMPILATI - CORSO IN PIÙ DATE

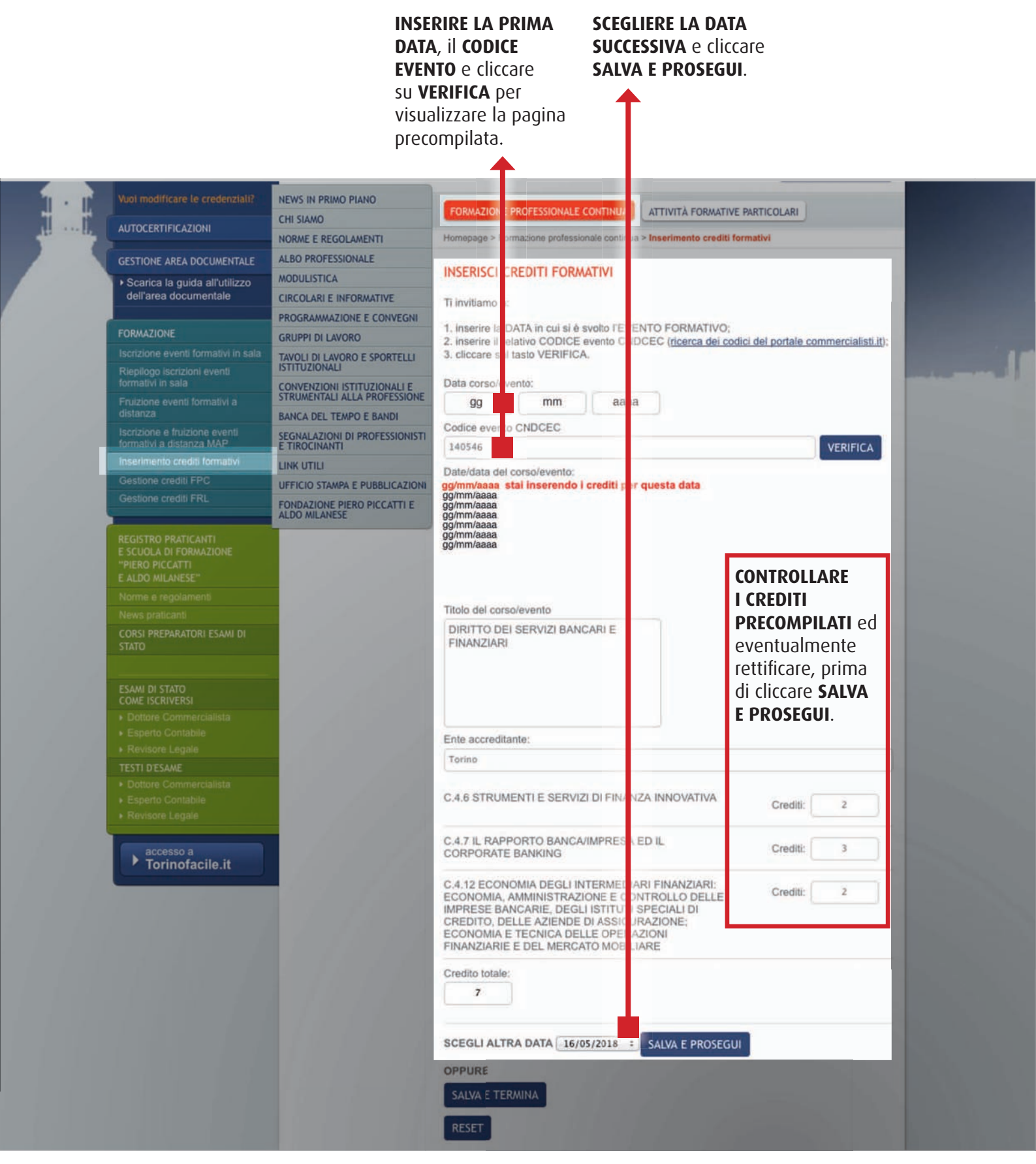

# INSERIMENTO CREDITI FORMATIVI FPC E FRL 5) ATTIVITÀ FORMATIVE PARTICOLARI (valevoli per la sola FPC)

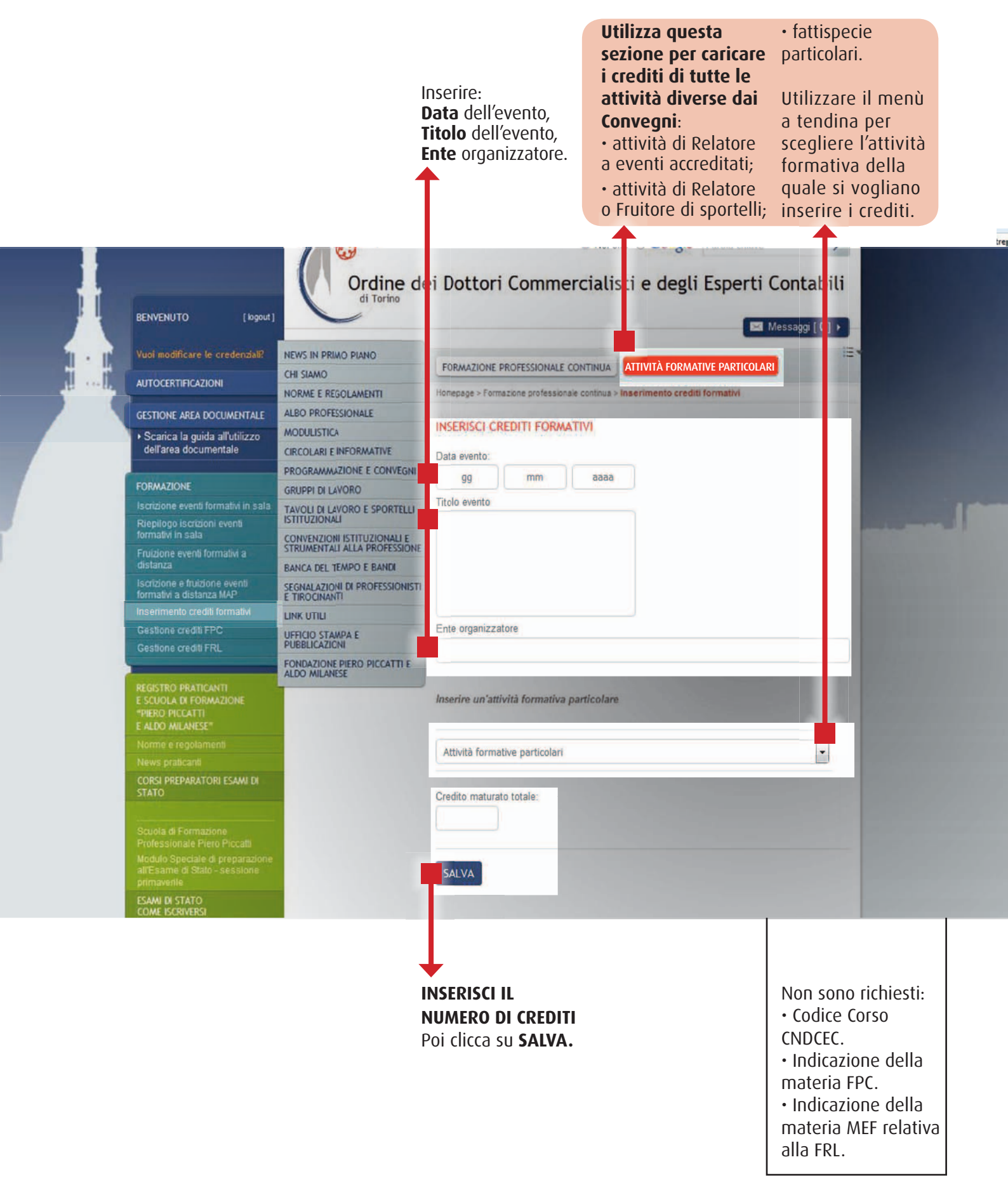

# **GESTIONE CREDITI FPC** 1) ACCEDI, VISUALIZZA, MODIFICA

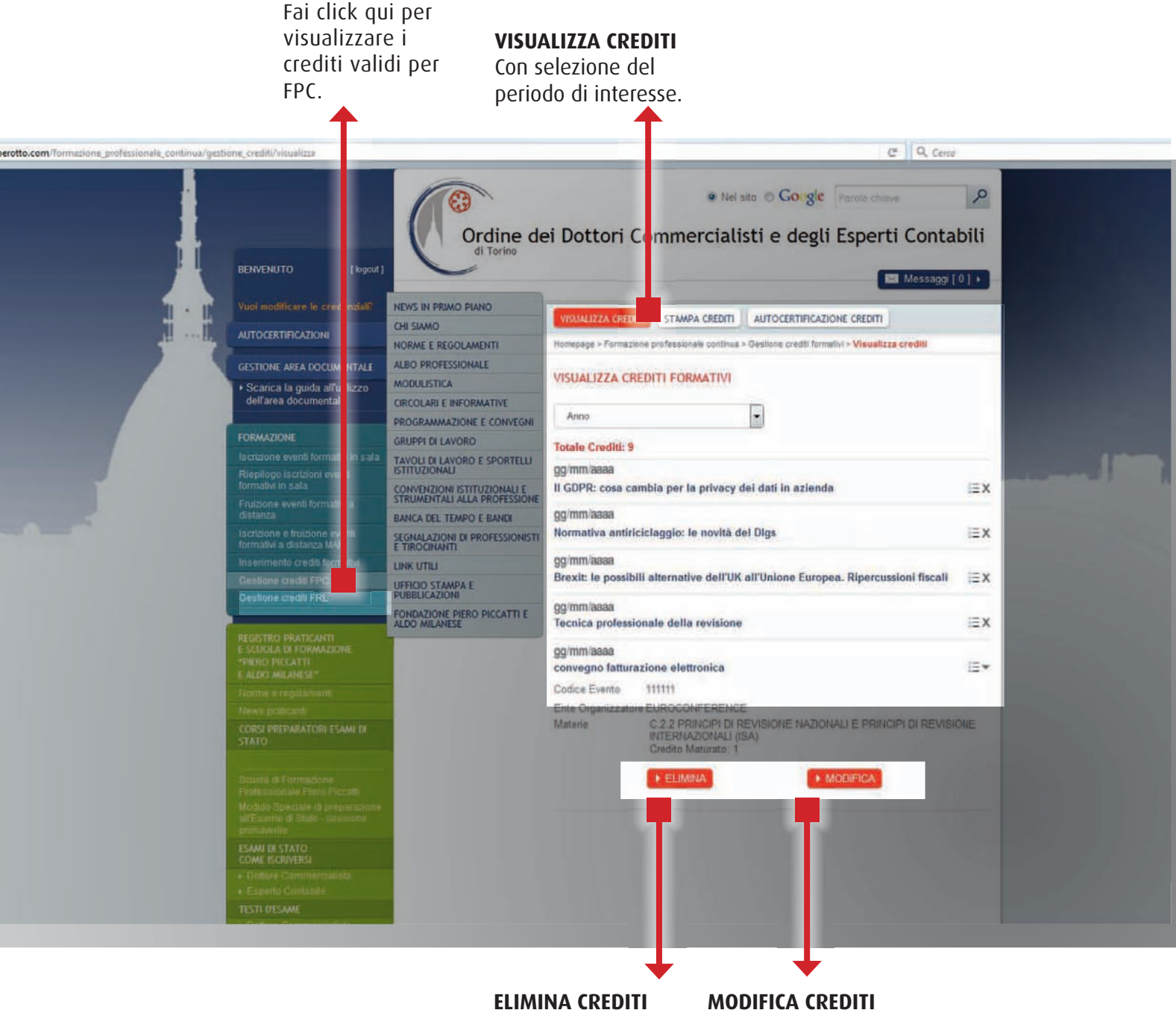

Opzione attiva solo per i crediti caricati autonomamente dal Professionista.

Opzione attiva solo per i crediti caricati autonomamente dal Professionista.

#### **GESTIONE CREDITI FPC** 2) **STAMPA**

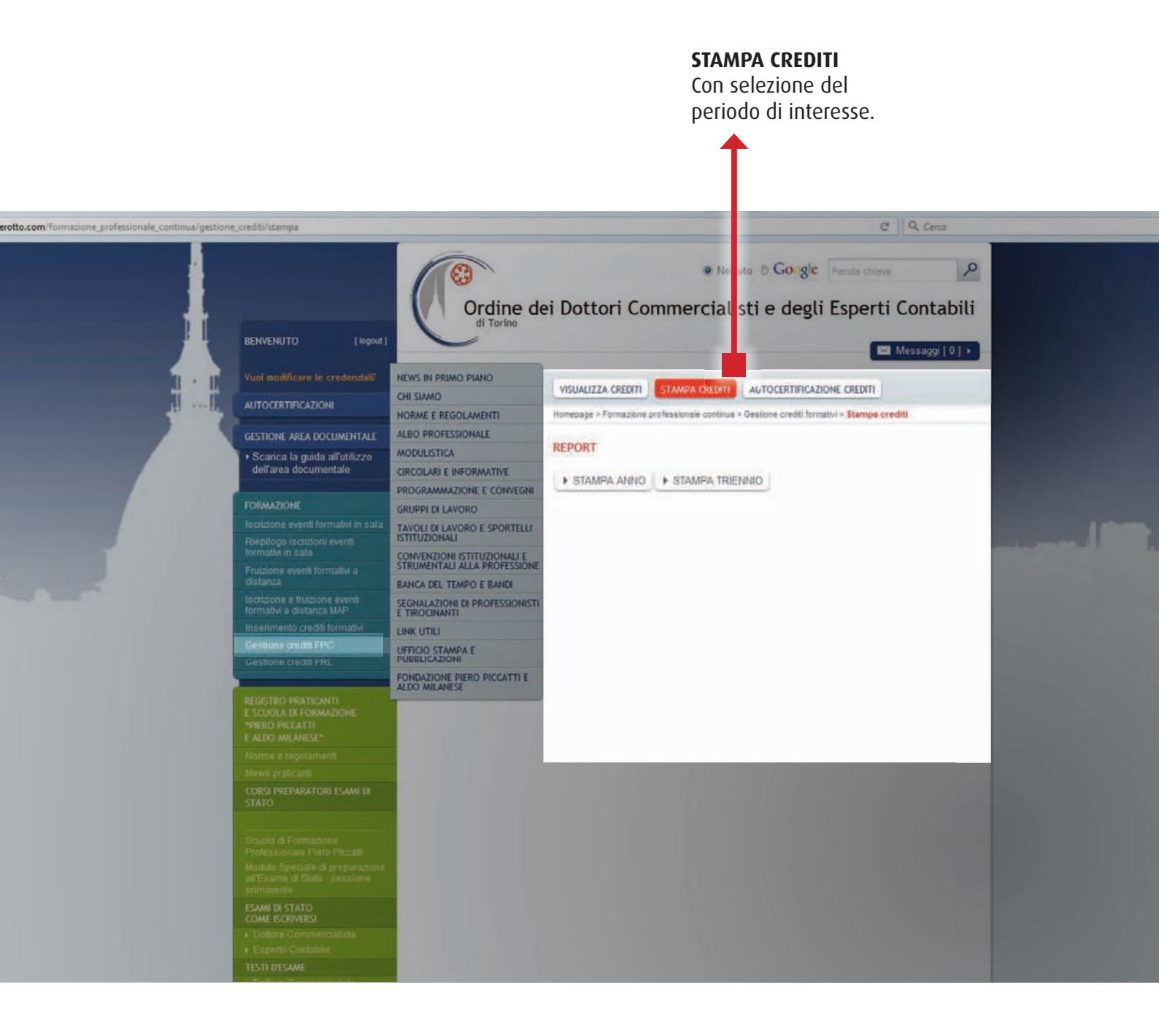

# GESTIONE CREDITI FPC 3) INVIA LE AUTOCERTIFICAZIONI

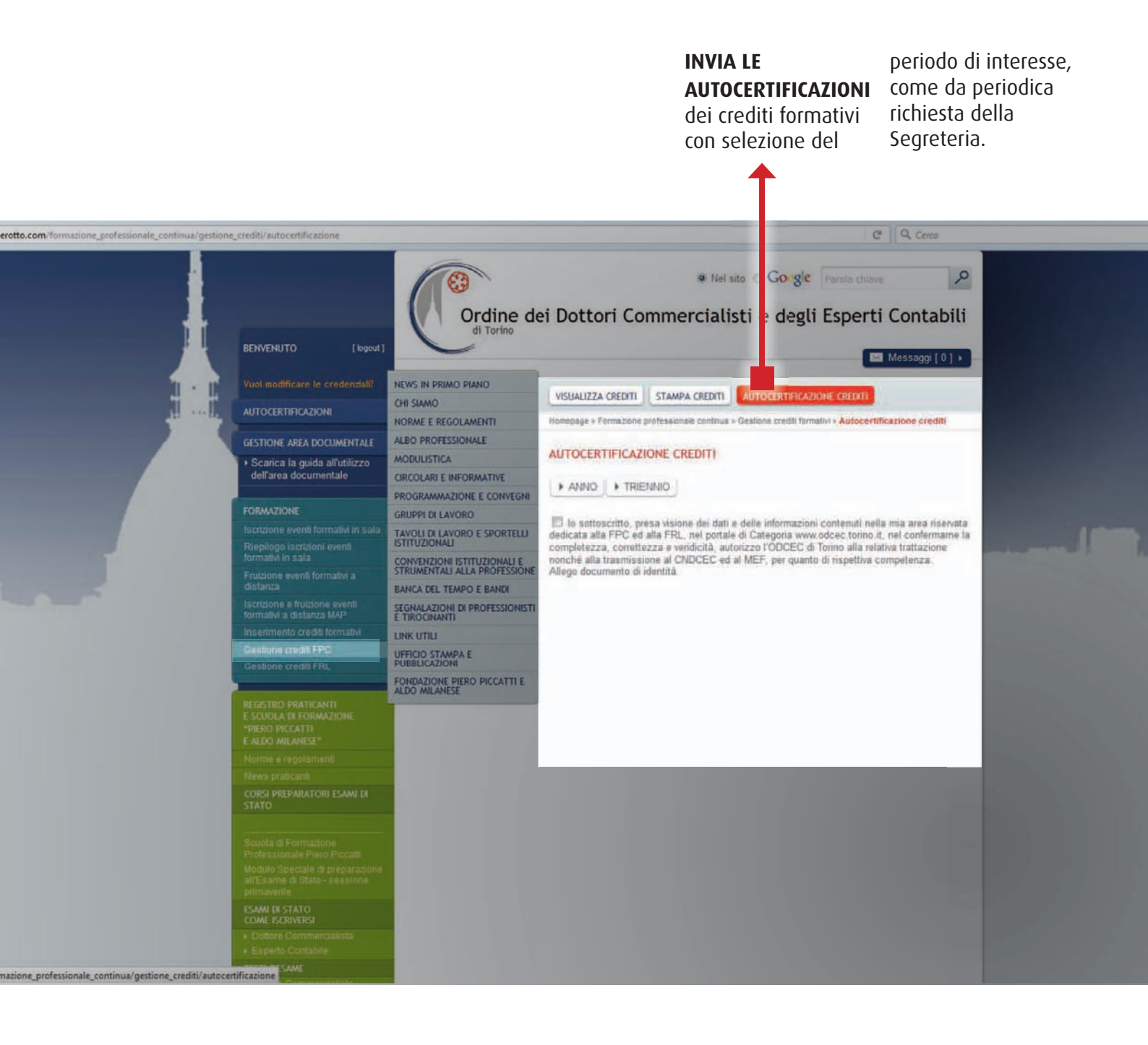

# **GESTIONE CREDITI FRL** 1) ACCEDI, VISUALIZZA, MODIFICA

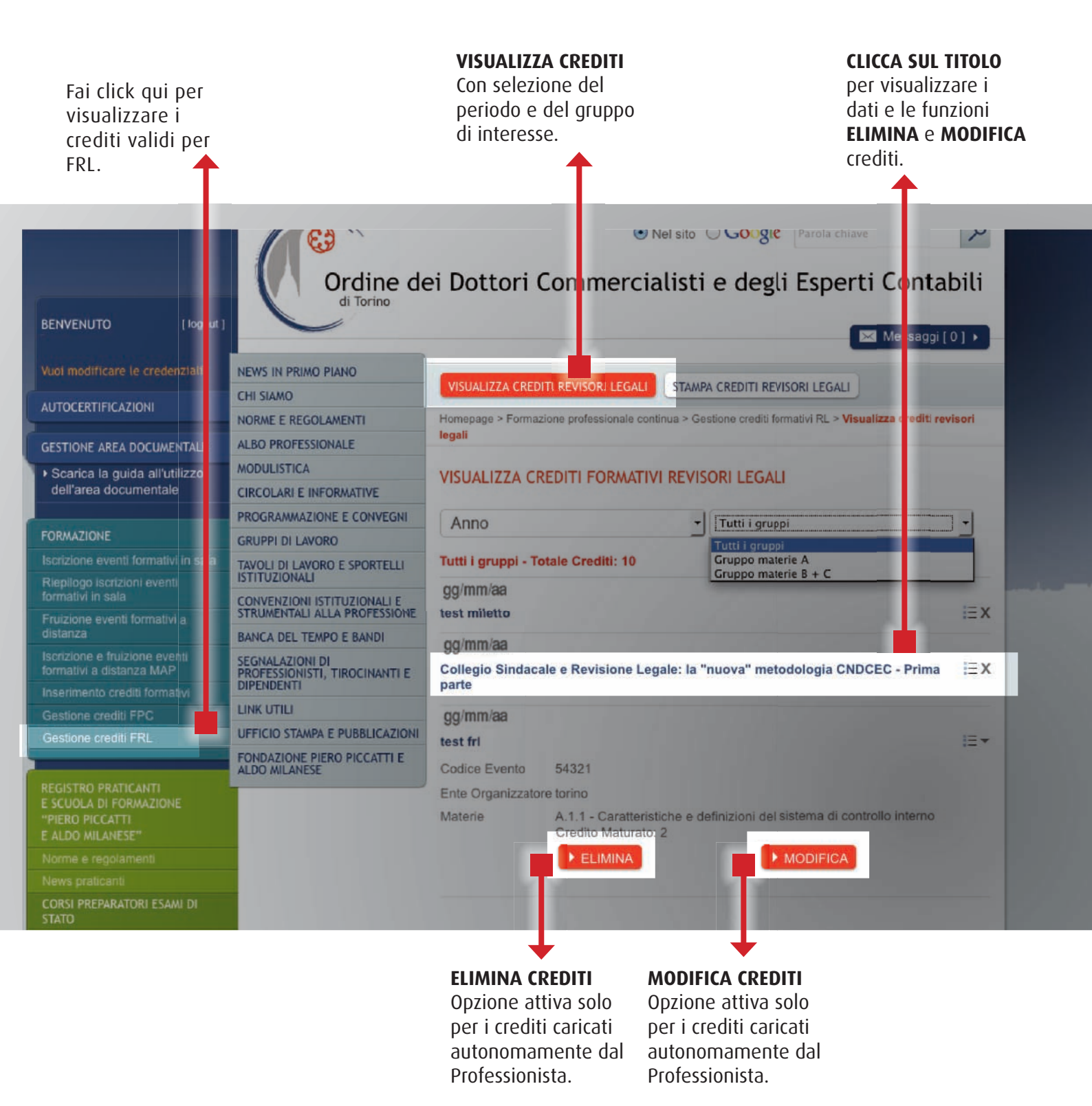

#### **GESTIONE CREDITI FRL** 2) STAMPA

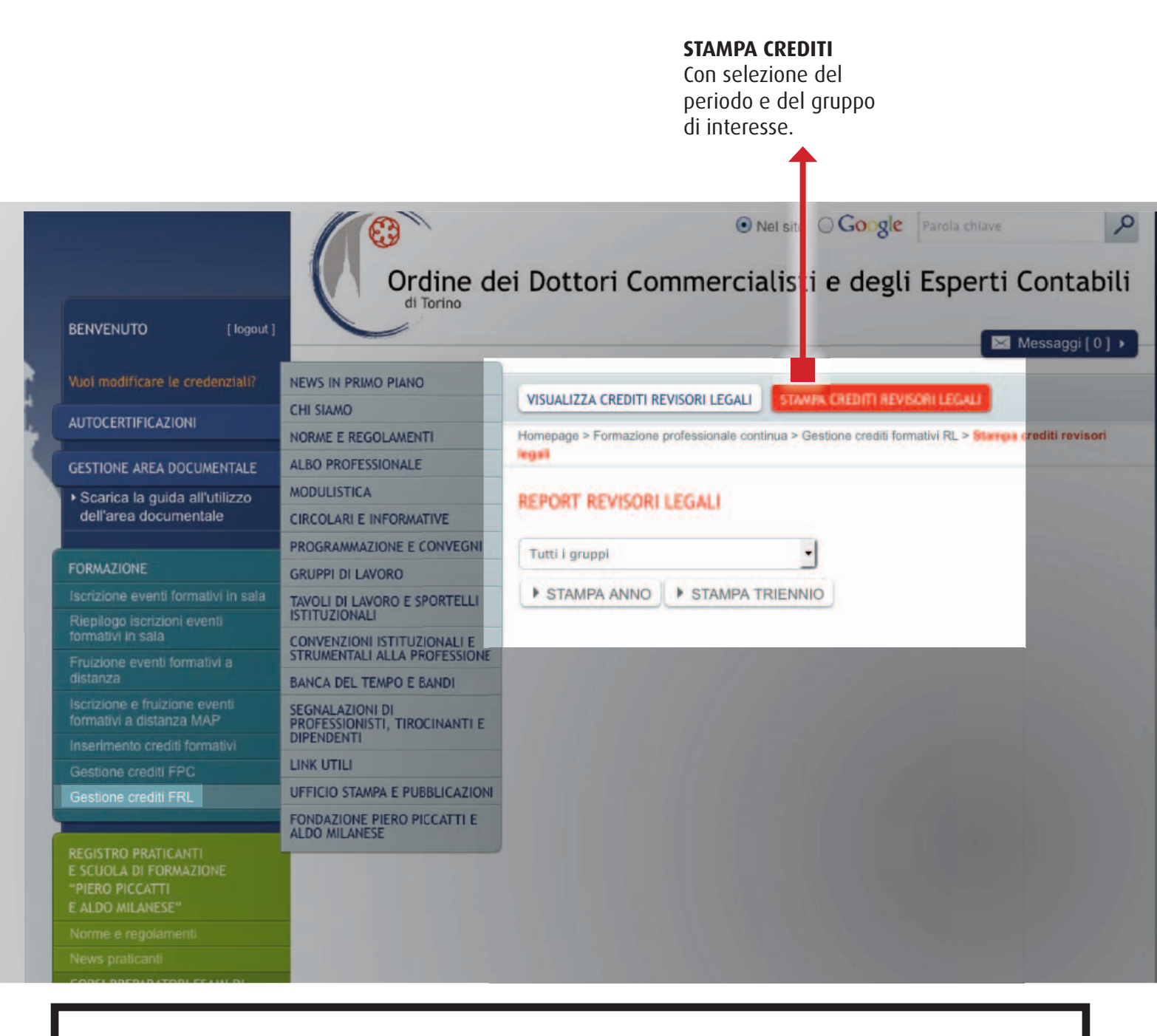

La Segreteria dell'Ordine cura periodicamente la trasmissione dei dati al MEF per il tramite del CNDCEC.